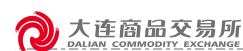

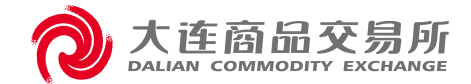

# 大连商品交易所 数字仓单业务操作手册

(车板交割场所)

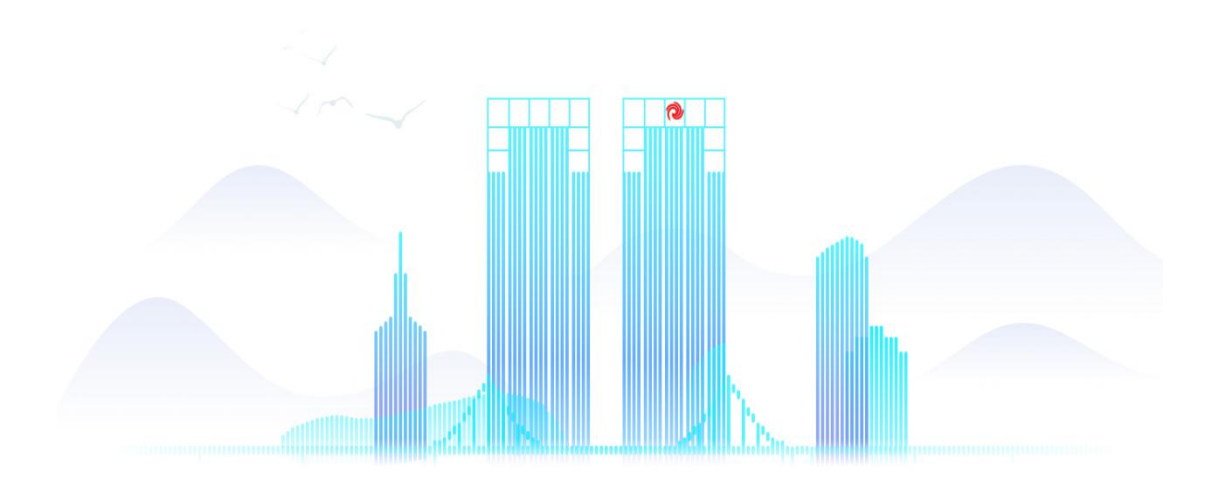

#### 目录

| 第一章 | 系统概述              |               |       | 3  |
|-----|-------------------|---------------|-------|----|
| 1.  | 系统简介              |               |       | 3  |
| 2.  | 使用须知              |               |       | 3  |
| 3.  | 系统界面              |               |       | 3  |
| 第二章 | 业务概述              |               |       | 4  |
| 1.  | 业务功能              |               |       | 4  |
| 2.  | 主要业务流程            |               |       | 4  |
|     | 2.1. 车板交割申请确认     | ••••          |       | 4  |
|     | 2.2. 车板交割场所交收情况录入 |               |       | 4  |
| 第三章 | 操作指引              |               |       | 5  |
| 1.  | 系统登录              |               | • • • | 5  |
| 2.  | 通用功能              |               |       | 5  |
|     | 2.1. 菜单导航         |               | ••••  | 5  |
|     | 2.2. 页面导航         |               | ••••  | 6  |
|     | 2.3. 表格通用功能       |               |       | 7  |
|     | 2.4. 分页功能         |               |       | 7  |
| 3.  | 工作台               |               |       | 8  |
|     | 3.1. 待办任务         |               |       | 8  |
|     | 3.2. 任务追踪         |               |       | 8  |
|     | 3.3. 常用功能         |               |       | 9  |
|     | 3.4. 通知           |               |       | 9  |
| 4.  | 业务通知              |               | 1     | .0 |
|     | 4.1. 业务通知查询       |               |       | 10 |
| 5.  | 车板场所交割确认管理        |               | 1     | .1 |
|     | 5.1. 车板场所交割申请确认   | • • • • • • • | ••••  | 11 |
|     | 5.2. 车板场所交割申请查询   | • • • • • • • | ••••  | 12 |
| 6.  | 车板交割场所交收情况管理      |               | 1     | .3 |
|     | 6.1. 车板交割场所交收情况录入 |               | ••••  | 13 |
|     | 6.2. 车板交割场所交收情况查询 |               | ••••  | 15 |
| 7.  | 车板交割提货管理          |               | 1     | .5 |
|     | 7.1. 提货通知单查询      | •••••         | ••••  | 15 |
|     | 7.2. 客户提货确认       |               |       | 16 |
| 8.  | 问卷通知管理            |               | 1     | .8 |
|     | 8.1. 问卷管理         |               | •••   | 18 |
|     | 8.2. 通知查询         |               | •••   | 19 |

## 第一章 系统概述

### 1. 系统简介

数字仓单系统(以下简称"本系统")是大连商品交易所(以下简称"交易 所"),面向场内、场外提供服务的新一代仓单、交割系统。本系统面向的用户为 大连商品交易所相关业务部门、技术部门系统管理员以及所外的系统参与者,包 括会员、客户、仓库、车板交割场所、质检机构、海关、港口、银行。

### 2. 使用须知

为了达到最佳的用户体验,请尽量使用谷歌浏览器。

| 3. 系统                                                                                   | 界面                                                     |                                                                                                    |                                                                                                    | 2 3                                                     | 4                                                                  | 56                                                           |
|-----------------------------------------------------------------------------------------|--------------------------------------------------------|----------------------------------------------------------------------------------------------------|----------------------------------------------------------------------------------------------------|---------------------------------------------------------|--------------------------------------------------------------------|--------------------------------------------------------------|
|                                                                                         | 数字仓单<br>Ξ 【1981 × 】 第月目前入 × 】 2月1                      | 59gga× 8                                                                                                    | 9<br>                                                                                                    | Q 80-254                                                | <ul> <li>(易状态:开市 交易日:<br/>消息)</li> </ul>                           | 2023-03-18 🗘 场外交易开                                           |
|                                                                                         |                                                        | BEERE 1000 20230318                                                                                                    | 日                                                                                                    | ## :::-<br>## :::-<br>## ::XX. 112247<br>##::XX. 112205 | B -<br>1<br>5 7 8<br>13 14 15<br>20 21 22                          | 023年3月                                                       |
| <ul> <li>・ 除水原料(1)=単数</li> <li>・ 自身原始(1)</li> <li>・ 自身原始(1)</li> <li>・ 原列(1)</li> </ul> | I ##### +400221109,00025, @.H.+ :05X                   | (第24号:00018 2023-03-10     (2023-03-10     (2023-03-10     (2023-03-10     (2023-03-10     (2023-03-10     (2023-03-10     (2023-03-10     (2023-03-10     (2023-03-10     (2023-03-10     (2023-03-10     (2023-03-10     (2023-03-10     (2023-03-10     (2023-03-10     (2023-03-10     (2023-03-10     (2023-03-10     (2023-03-10     (2023-03-10     (2023-03-10     (2023-03-10     (2023-03-10     (2023-03-10     (2023-03-10     (2023-03-10     (2023-03-10     (2023-03-10     (2023-03-10     (2023-03-10     (2023-03-10     (2023-03-10     (2023-03-10     (2023-03-10     (2023-03-10     (2023-03-10     (2023-03-10     (2023-03-10     (2023-03-10     (2023-03-10     (2023-03-10     (2023-03-10     (2023-03-10     (2023-03-10     (2023-03-10     (2023-03-10     (2023-03-10     (2023-03-10     (2023-03-10     (2023-03-10     (2023-03-10     (2023-03-10     (2023-03-10     (2023-03-10     (2023-03-10     (2023-03-10     (2023-03-10     (2023-03-10     (2023-03-10     (2023-03-10     (2023-03-10     (2023-03-10     (2023-03-10     (2023-03-10     (2023-03-10     (2023-03-10     (2023-03-10     (2023-03-10     (2023-03-10     (2023-03-10     (2023-03-10     (2023-03-10     (2023-03-10     (2023-03-10     (2023-03-10     (2023-03-10     (2023-03-10     (2023-03-10     (2023-03-10     (2023-03-10     (2023-03-10     (2023-03-10     (2023-03-10     (2023-03-10     (2023-03-10     (2023-03-10     (2023-03-10     (2023-03-10     (2023-03-10     (2023-03-10     (2023-03-10     (2023-03-10     (2023-03-10     (2023-03-10     (2023-03-10     (2023-03-10     (2023-03-10     (2023-03-10     (2023-03-10     (2023-03-10     (2023-03-10     (2023-03-10     (2023-03-10     (2023-03-10     (2023-03-10     (2023-03-10     (2023-03-10     (2023-03-10     (2023-03-10     (2023-03-10     (2023-03-10     (2023-03-10     (2023-03-10     (2023-03-10     (2023-03-10     (2023-03-10     (2023-03-10     (2023-03-10     (2023-03-10     (2023-03-10     (2023-03-10     (2023-03-10     (2023-03-10     (2023-03-10     (2023-03-10     (2023-03 | SHEE         # <sup>2</sup> COULDX, AH* 18:06         #10557           SHEE         M         C         SHEE         SHEE                                                                                                    |                                                         | 27 28 29<br>• 2023-03-18<br>金泉 (005X_Abbr),意味<br>金泉 (005X_Abbr),意味 | 30<br>第単 111<br>第一 15:25<br>第一 15:25<br>第一 15:25<br>第一 15:25 |
|                                                                                         | Аяния         ЕВ           саямасния         Саямасния | аденайа<br>еликаа<br>еликаа                                                                                                    | 221053.679 C SC21057972<br>S22105792<br>S2210579<br>S2210579<br>C S22210579<br>C S22210579<br>C S222105792<br>C S222105792<br>C S22210577<br>C S22210577<br>C S22210577<br>C S22210577<br>C S22210577<br>C S22210577<br>C S22210577<br>C S22210<br>C S22210<br>C S2210<br>C S2210<br>C S22210<br>C S2210<br>C S221 | 合师发展联系人智理                                               | 会長 ( 005X_Abbr ) .思想<br>会長 ( 005X_Abbr ) .思想                       | 3音户XXX(客户号0001 10:20<br>3音户XXX(客户号0001 09:20                 |

①系统名称 ②搜索 ③用户名称、退出登录 ④交易日、交易状态 ⑤通知 ⑥ 超链接 ⑦导航菜单 ⑧页面导航 ⑨页面内容

## 第二章 业务概述

### 1. 业务功能

本系统为车板交割场所用户提供车板交割业务、业务通知查询等功能:

| 业务功能           | 新建/录入      | 管理             | 查询         |
|----------------|------------|----------------|------------|
| 业务通知           |            |                | 业务通知查询     |
| 车板场所交割确<br>认管理 |            | 车板场所交割申请<br>确认 | 车板场所交割申请查询 |
| 车板交割场所交        | 车板交割场所交收情况 |                | 车板交割场所交收情况 |
| 收情况管理          | 录入         |                | 查询         |
| 车板交割提货管<br>理   | 客户提货确认     |                | 提货通知单查询    |
| 问卷通知管理         | 问卷反馈       |                | 通知查询       |

### 2. 主要业务流程

### 2.1. 车板交割申请确认

【业务描述】

会员选择具有厂库资格的车板服务场所进行每日选择交割申请,需要车板服务场所确认。

### 2.2. 车板交割场所交收情况录入

【业务描述】

车板交割到货情况及买方是否到场提货由车板交割地点的交割服务场所在 系统中进行录入。

## 第三章 操作指引

### 1. 系统登录

进入登录页面。

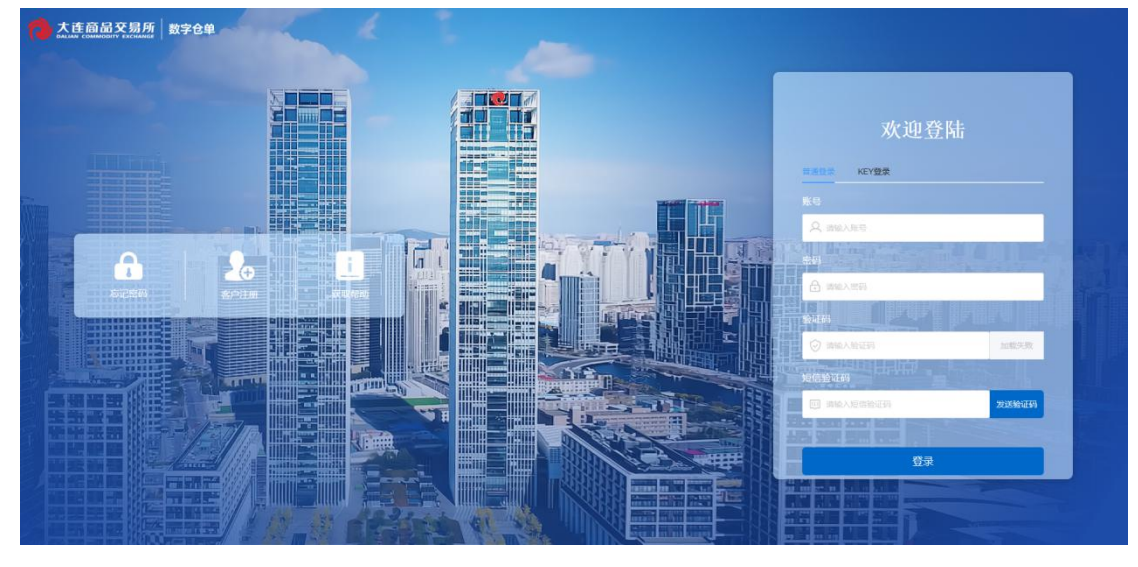

选择"KEY 登录"进入数字仓单系统。

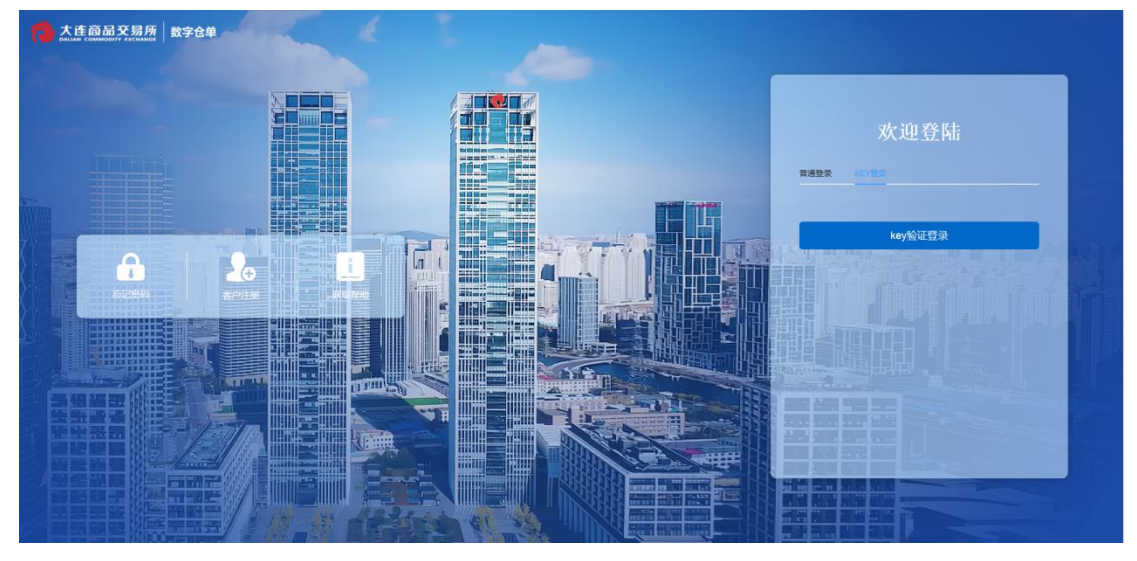

### 2. 通用功能

### 2.1. 菜单导航

(1) 通过界面左侧的菜单类型对导航菜单进行筛选;

| (          |                                                                                                    | 易所<br>HANGE                              |             |                     |                       | 第三                                                                   | 章扬                                             | 「「「」                                                                                                    | 指引                    |
|------------|----------------------------------------------------------------------------------------------------|------------------------------------------|-------------|---------------------|-----------------------|----------------------------------------------------------------------|------------------------------------------------|----------------------------------------------------------------------------------------------------|-----------------------|
|            | <ul> <li>大连商品交易所 数字</li> <li>大达金 commenter + 2000年5000</li> <li>         ・ ソジ(差)(1)     </li> </ul>                          | 仓单 ② 脱汞 Cul +1                           |             | zhang_C001 <        | - 湖北家和墨食品有限公司(COO1) 3 | 交易日: 20230606 交易                                                     | 伏态 开市 」                                        | 그 场外3                                                                                                    | 交易平台<br><b>::</b>     |
| 标准菜单 ★ 收藏夹 | <ul> <li>交期管理</li> <li>每日选择交勤管理</li> <li>车板交勤场所交收等别</li> <li>车板交勤场所交收等别</li> <li>20 尾板交勤场所交付</li> <li>20 尾板交勤场所交付</li> </ul> | 欢迎使用 数字仓单<br>Welcome                     | 系统          |                     |                       | 清息                                                                   | 3年07月                                          |                                                                                                    |                       |
|            | <ul> <li>         ・ な板場所会務場以管理         ・ 与板交割提供管理         ・ 协议交收管理         ・ 尚次交收管理         ・ 问程進知管理         </li> </ul>     | 待力事項(1)<br>• 同卷 发送结车板的问卷<br>忽接到了一条问卷,请重着 | <b>35.9</b> | <b>任务追踪</b><br>和无任务 | ₹\$ :::-              | - = =<br>26 27 28<br>3 4 5<br>10 11 12<br>17 18 19<br>24 25 26<br>31 | 四 五<br>29 30<br>6 7<br>13 14<br>20 21<br>27 28 | <ul> <li>☆</li> <li>1</li> <li>2</li> <li>8</li> <li>9</li> <li>15</li> <li>16</li> <li>22</li> <li>22</li> <li>22</li> <li>30</li> </ul> | ⊟<br>!<br>6<br>3<br>0 |
|            |                                                                                                    | *用功能                                     |             |                     |                       | • 2023-07-05                                                         |                                                |                                                                                                    | *#*<br>51<br>6        |

- (2) 默认显示标准菜单,即本用户全部菜单;
- (3) 收藏夹菜单通过点击左侧导航菜单后面的【 口】图标进行添加和取消;
- (4) 高频菜单为日常点击频次较高的标准菜单;
- (5) 通过点击【☲】图标对导航菜单栏进行隐藏和显示效果的切换;
- (6) 通过拖拽可对导航菜单的显示面积进行调整。

### 2.2. 页面导航

(1) 已打开的页面会在界面顶部展示页面导航;

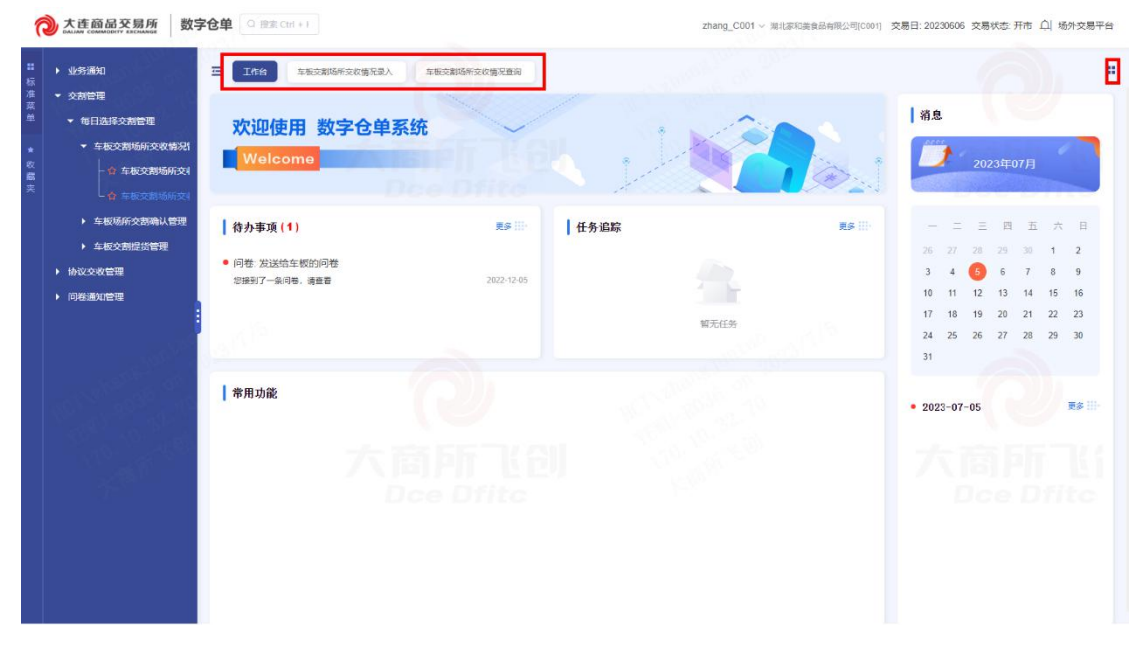

- (2) 点击页面导航快速切换页面;
- (3) 点击【×】可被关闭页面导航,点击右上角【<sup>■</sup>】图标快速关闭多个页面导航。

### 2.3. 表格通用功能

用户可依据使用及阅读习惯,对列表项进行冻结列、刷新、筛选列、全屏化操作。 ② 太原 BER 2017 BER 2020000 2011 2012 2020000 2011 2012 2020000 2011 2012 2020000 2011 2012 2012 2010 2011 2012 2011 2012 2012 2011 2012 2012 2010 2012 2011 2012 2010 2012 2012 2012 2012 2012 2012 2012 2012 2012 2012 2012 2012 2012 2012 2012 2012 2012 2012 2012 2012 2012 2012 2012 2012 2012 2012 2012 2012 2012 2012 2012 2012 2012 2012 2012 2012 2012 2012 2012 2012 2012 2012 2012 2012 2012 2012 2012 2012 201

| #<br>标 | ▶ 业务通知                                                   | Ξ  | 工作给     | \$658665 | 波蘭況最入 × | 车板交割场领 | 交政情况意义 |         |          |         |           |                |                                       | 1: |
|--------|----------------------------------------------------------|----|---------|----------|---------|--------|--------|---------|----------|---------|-----------|----------------|---------------------------------------|----|
| 准菜单    | <ul> <li>交割管理</li> <li>每日选择交割管理</li> </ul>               |    |         |          |         |        |        | 车板交割    | 场所交收情况录) | N       |           |                |                                       |    |
| * 収蔵実  | <ul> <li>◆ 车板交割场所交积情况!</li> <li>◆ 车板交割场所交积情况!</li> </ul> |    | + 新道(A) |          |         |        |        |         |          |         |           | 大臣             | 0 <del>3</del> 90)<br>6 (1) 6 (1) (1) | 6  |
|        | <ul> <li>         ・ 年初场所交割确认管理     </li> </ul>           |    | 序号      | 配对日期 0   | 配对号。    | 含约代码 💿 | 来会员号。  | 来会员简称 ○ | 买客户号 0   | 买春户名称 ◎ | 配对数量(手) 👳 | <b>史</b> 会员号 o | 操作                                    |    |
|        | ▶ 车板交割提货管理                                               |    |         |          |         |        |        |         |          |         |           |                |                                       |    |
|        | <ul> <li>协议交收管理</li> <li>问券通知管理</li> </ul>               |    |         |          |         |        |        |         |          |         |           |                |                                       |    |
|        |                                                          |    |         |          |         |        |        |         |          |         |           |                |                                       |    |
|        |                                                          | 32 |         |          |         |        |        |         |          |         |           |                |                                       |    |
|        |                                                          |    |         |          |         |        |        |         |          |         |           |                |                                       |    |
|        |                                                          |    |         |          |         |        |        |         | 暂无政弱     |         |           |                |                                       |    |
|        |                                                          |    |         |          |         |        |        |         |          |         |           | < 1 > >>       | 50条/页 = 共0条记                          | 渌  |
|        |                                                          |    |         |          |         |        |        |         |          |         |           |                |                                       |    |

### 2.4. 分页功能

用户可依据信息量及阅读习惯,对列表每页的展示条数进行设置。

| 业务通知<br>交割管理                                                                                                    | Ξ                             | Ing                                                                                                    | 年板交割场所交 | 收情况录入 ×                                                                                                    | 牟板交割场所                                                                                                    | A REPORT OF A                                                                                                    |         |                                                                                                    |                                                                                                    |                                                                 |                                                                                                    |    |                      |
|----------------------------------------------------------------------------------------------------|-------------------------------|----------------------------------------------------------------------------------------------------|---------|----------------------------------------------------------------------------------------------------|----------------------------------------------------------------------------------------------------|----------------------------------------------------------------------------------------------------|---------|----------------------------------------------------------------------------------------------------|----------------------------------------------------------------------------------------------------|-----------------------------------------------------------------|----------------------------------------------------------------------------------------------------|----|----------------------|
|                                                                                                    |                               |                                                                                                    |         |                                                                                                    |                                                                                                    | 交收情况登问                                                                                                    | 车板交割    | 场所交收情况录入                                                                                                    |                                                                                                    |                                                                 |                                                                                                    |    |                      |
| <ul> <li>         · 每日25+×285元     </li> <li>         · 车板交割场所交收情况     </li> <li>         · 查 车板交割场所交收情况     </li> </ul> |                               | + 新増(公)                                                                                                    |         |                                                                                                    |                                                                                                    |                                                                                                    |         |                                                                                                    |                                                                                                    |                                                                 |                                                                                                    | •  | ວ ສສເພ<br>()) ()) () |
| <ul> <li>              ◆ 车板交割场所交          </li> <li>             午板场所交割确认管理         </li> </ul>                          |                               | 80                                                                                                    | 配对日期。   | <b>1</b> 2359 ¢                                                                                                    | 合约代码 🗘                                                                                                    | 天순문종 :                                                                                                    | 天会质麗称 ⊜ | 天音户号 😄                                                                                                    | 灭秦户名称 🔅                                                                                                    | 19331数量 (手) ÷                                                   | 2079 o                                                                                                    | 操作 |                      |
| ▶ 车板交割提货管理<br>协议交收管理                                                                                                    |                               |                                                                                                    |         |                                                                                                    |                                                                                                    |                                                                                                    |         |                                                                                                    |                                                                                                    |                                                                 |                                                                                                    |    |                      |
| 9230ET                                                                                                    |                               |                                                                                                    |         |                                                                                                    |                                                                                                    |                                                                                                    |         | 育无数层                                                                                                    |                                                                                                    | , ( <sup>2</sup> )                                              | 大店                                                                                                    |    | 共の集记录                |
|                                                                                                    | <ul> <li>         ・</li></ul> | <ul> <li>○ 本市公共局部の支援局部の支援</li> <li>○ 本市公共局部の支援</li> <li>○ 本市公共局部の支援</li> <li>● 本市公共局部の支援</li> <li>● 本市公共局部の支援</li> <li></li></ul> |         | <ul> <li>● 本部交換場所交換</li> <li>● 本部交換場所交換</li> <li>● 本部交換場</li> <li>● 本部交換場</li> <li>● 本部交換場所交換</li> <li>● 本部交換場所交換</li> <li>● 本部交換場所交換</li> <li>● 本部交換場</li> <li>● 本部交換場</li> <li>●</li></ul> | <ul> <li>● 金融(2)</li> <li>● 金融(2)</li></ul> | <ul> <li>・ 生成活動的になり、</li> <li>・ 生成活動的になり、</li> <li>・ 生成活動的になり、</li> <li>・ 生成活動的になり、</li> <li>・ 生成活動的になり、</li> <li>・ 生成活動的になり、</li> <li>・ 生成活動のになり、</li> <li>・ 生成活動のになり、</li> <li>・ 生成活動のになり、</li> <li>・ 生成活動のになり、</li> <li>・ 生成活動のになり、</li> <li>・ 生成(点)</li> <li>・ 生成(点)</li></ul> |         | <ul> <li>・ 年間でありませんです。</li> <li>・ 生成化学校 市場の代表</li> <li>・ 生成化学校 市場の代表</li> <li>・ 生成化</li></ul> | <ul> <li>・ 生成2000年の2000日</li> <li>・ 生成2000年の2000日</li> <li>・ 生成200日</li> <li>・ 生成200日</li> <li>・ 生成200日<th><ul> <li>・ 株式 (1) (1) (1) (1) (1) (1) (1) (1) (1) (1)</li></ul></th><th><ul> <li>・ 本部(本)の時間には、</li> <li>・ 本部(本)の時間には、</li> <li>・ 本部(本)の時間には、</li> <li>・ 本部(本)の時間には、</li> <li>・ 本部(本)の時間には、</li> <li>・ 本部(本)</li> <li>・ 本部(本)</li> <li>・ 本部(</li></ul></th><th></th><th></th></li></ul> | <ul> <li>・ 株式 (1) (1) (1) (1) (1) (1) (1) (1) (1) (1)</li></ul> | <ul> <li>・ 本部(本)の時間には、</li> <li>・ 本部(本)の時間には、</li> <li>・ 本部(本)の時間には、</li> <li>・ 本部(本)の時間には、</li> <li>・ 本部(本)の時間には、</li> <li>・ 本部(本)</li> <li>・ 本部(本)</li> <li>・ 本部(</li></ul> |    |                      |

3. 工作台

用户登录系统后,工作台展示内容包含:待办任务、任务追踪、常用功能、 消息。

3.1. 待办任务

待办任务模块,显示当前登录用户的待办任务。用户可以查看他人发起的且 需要自己处理的业务。点击任意一条待办任务,进入相应页面进行任务处理;点 击"更多"进入待办任务列表页

| <ul> <li>         大连商品交易所</li></ul> | 字仓单         ④ 指定 Ctrl + 1           프         工作給         车板达期场所发放情先最人         车 | 被交離场新交收備双查询 | zhang_C      | 2001 ~ 期北家和美食品有限公司(Coo1) | 交易日: 20230606 交易                                                     | 状态 开市 众                                        | 山 场外交易平台<br><b>:</b>                         |
|-------------------------------------|----------------------------------------------------------------------------------|-------------|--------------|--------------------------|----------------------------------------------------------------------|------------------------------------------------|----------------------------------------------|
|                                     | 欢迎使用 数字仓单系统<br>Welcome                                                           |             |              |                          | <b>消息</b>                                                            | 23年07月                                         |                                              |
| <ul> <li>         ・</li></ul>       | <ul> <li>         待力事項(1)         <ul> <li></li></ul></li></ul>                  | 更多 🔛        | 任务追踪<br>服天任务 | <b>2</b> 5 ⊞             | - = =<br>26 27 28<br>3 4 5<br>10 11 12<br>17 18 19<br>24 25 26<br>31 | 四 五<br>29 30<br>6 7<br>13 14<br>20 21<br>27 28 | 六 日<br>1 2<br>8 9<br>15 16<br>22 23<br>29 30 |
|                                     | *用功能                                                                             |             |              |                          | • 2023-07-05                                                         |                                                |                                              |

#### 3.2. 任务追踪

任务追踪模块,显示当前登录用户的已办任务。用户可以查看自己发起的或 已处理过且流程未结束的业务。

点击"更多"进入任务追踪列表页。

| (           | 大连商品交<br>DALIAN COMMODITY EX                                                                                                    | 易所<br>cchange                                                          |                                               |                     |                            | 第三                                                                 | 章                                              | 栗作 | ≈指引                           |
|-------------|----------------------------------------------------------------------------------------------------|------------------------------------------------------------------------|-----------------------------------------------|---------------------|----------------------------|--------------------------------------------------------------------|------------------------------------------------|----|-------------------------------|
| 1           | 大连商品交易所 数5<br>DALLARY COMMODITY EXCHANGE                                                                                                    | 字仓单 Q 险索 Ctrl + 1                                                      |                                               | zhang_C             | COO1 ~ 第北家和美食品有限公司(COO1) : | 交易日: 20230606 交易                                                   | 状态: 开市                                         | 白场 | 外交易平台                         |
| ■标准菜单 ★ 収載実 | <ul> <li>・ 业务満知</li> <li>・ 交割管理</li> <li>・ 年日途球交割管理</li> <li>・ 年紀交期時所交支第時期</li> <li>・ 存和交期時所交支期時所交支</li> <li>・ 存和交割時所交支</li> <li>・ 存和交割時所交支</li> </ul> | Ξ Ins SECREGERIE<br>次迎使用 数字仓集                                          | <ol> <li>本販売剤時年30歳で豊裕</li> <li>自系统</li> </ol> |                     |                            | 翁息                                                                 | 3年07月                                          |    |                               |
|             | <ul> <li>・ 车板场所交動構成管理</li> <li>・ 车板交割提出管理</li> <li>・ 协议交交管理</li> <li>・ 向枢連知管理</li> </ul>                                                               | <ul> <li>符わ事項(1)</li> <li>问性 发送给车板的问卷</li> <li>定規則7一点问号,请量音</li> </ul> | <b>東京 III-</b><br>2002-12-05                  | <b>任务追踪</b><br>第元任务 | <b>2,2</b>                 | = =<br>26 27 28<br>3 4 6<br>10 11 12<br>17 18 19<br>24 25 26<br>31 | 四 五<br>29 30<br>6 7<br>13 14<br>20 21<br>27 28 |    | 日<br>2<br>9<br>16<br>23<br>30 |
|             |                                                                                                    | 常用功能                                                                   |                                               |                     |                            | • 2023-07-05                                                       |                                                |    | Ki<br>to                      |

3.3. 常用功能

常用功能设置可通过点击左侧导航菜单后面的【☆】图标进行添加,取消常 用功能菜单点击【<sup></sup><sup>②</sup>】图标进行取消。

| ₩ 入住的品父易所 数子                                                                                                    | 仓里   Q                                                 |              | zhang_C001 ~ 测北 | 家和美食品有限公司[C001] | 交易日:20230606 交易状态 开市 û                               | 场外交易平                |
|----------------------------------------------------------------------------------------------------|--------------------------------------------------------|--------------|-----------------|-----------------|------------------------------------------------------|----------------------|
| ▶ 业务通知                                                                                                    | 王 「作台」 本板文製版所交換集成入                                     | 车板交割场所交收情况重调 |                 |                 |                                                      |                      |
| <ul> <li>交割管理</li> <li>布日选择交割管理</li> <li>车板交割场所交收情况!</li> <li>- 会 车板交割场所交收情况!</li> <li>- 会 车板交割场所交付</li> <li>- 会 车板交割场所交付</li> </ul> | 欢迎使用 数字仓单系<br>Welcome                                  | <u>ب</u>     | 1               |                 | <b>消息</b><br>2023年07月                                |                      |
| ▶ 车板场所交割确认管理 ▶ 本板场所交割确认管理                                                                                                    | 待办事项 <mark>(1)</mark>                                  | 更多 Ⅲ 任务 汕    | 自時              | 更多 ::::-        | - 二 三 四 五                                            | 六 日                  |
| <ul> <li>         ·</li></ul>                                                                                                    | <ul> <li>问卷: 发送给车板的问卷</li> <li>忠接到了一条问卷,请查看</li> </ul> | 2022-12-05   | A.              |                 | 26 27 28 29 30 1<br>3 4 5 6 7 8<br>10 11 12 13 14 19 | 2<br>1 9<br>5 16     |
| - NGEALERE                                                                                                    |                                                        |              | 智无任务            |                 | 17 18 19 20 21 2<br>24 25 26 27 28 2                 | 2 23<br>9 <b>3</b> 0 |
|                                                                                                    | 常用功能                                                   | Ì            | 102200200       |                 | 31<br>• 2023-07-05                                   | ES III               |
|                                                                                                    | 大商                                                     |              |                 |                 |                                                      |                      |
|                                                                                                    |                                                        |              |                 |                 |                                                      |                      |
|                                                                                                    |                                                        |              |                 |                 |                                                      |                      |

### 3.4. 通知

展示业务通知信息,点击对应一条跳转到业务通知查询页。该模块展示最新 生成的业务通知。

大连商品交易所

点击日历过滤指定日期通知。

| 1           | 沙大连商品交易所 数5                                                                                                    | <b>字仓単</b> <sup>①</sup> 提案 Ctrl + 1                         |                              | zhang_C001 ~ # | 副北家和美食品有限公司[C001] | 交易日:20230606 交易状态 开市 🏳 场外交易平台                                                                                                    |
|-------------|----------------------------------------------------------------------------------------------------|-------------------------------------------------------------|------------------------------|----------------|-------------------|----------------------------------------------------------------------------------------------------|
| 〓标准菜壆 ★ 収蔵突 | <ul> <li>・ 业务通知日</li> <li>・ 交割管理</li> <li>・ 毎日送祥文判修理</li> <li>・ 布尼文制修研文句集現1</li> <li>- 公 布尼文制修研文句集現1</li> <li>- 公 布尼文制修研文句集現1</li> </ul> | If If # #£258%##22%#R8A<br>欢迎使用 数字仓单:<br>Welcome            | TECRISHICURRER<br>系统         |                | <b>1</b>          | #<br>第息<br>2023年07月                                                                                                    |
|             | <ul> <li>し合 たまの交換が研究(</li> <li>・ 车板(S茶の支換機)(管理</li> <li>・ 车板(支換機)(管理</li> <li>・ 内容(通知管理</li> </ul>                                       | <b>待力事項(1)</b> <ul> <li>同者 波送给车税的问者</li> <li>市長者</li> </ul> | <b>329 ⊞</b> •<br>2002-12.05 | 任务追踪           | <b>25</b> 11-     | 一         二         三         三         三         五         六         日           26         27         28         25         30         1         2           3         4          6         7         8         9           10         11         12         13         14         15         16           17         18         19         20         21         22         23           24         25         26         27         28         29         30 |
|             |                                                                                                    | 常用功能                                                        |                              |                |                   | • 2023-07-05 <b>B# #</b>                                                                                                    |

### 4. 业务通知

#### 4.1. 业务通知查询

【功能说明】

车板交割场所通过该功能可以查询自己账户下的业务通知信息。

支持品种:鸡蛋、生猪

【操作说明】

(1) 点击左侧导航菜单"业务通知>业务通知查询"进入业务通知查询页面。

| DALIAN COMMODITY EXCHANGE                             |          |                    |                         | zhang_C001 > 潮北家和美食品有限公司(C001) 交易日: 20230606 交易状态: 开市 [1] 场外3          |
|-------------------------------------------------------|----------|--------------------|-------------------------|------------------------------------------------------------------------|
|                                                       | ITH 车板交影 | 送所交收情况录入 车板交割场所交收情 | iren wiinen ×           |                                                                        |
|                                                       | 通知类型: 全部 | ✓ 通知日期:            | 2013-07-07 ° 2023-08-19 | 透知内容: Q3                                                               |
| <ul> <li>◆ 毎日选择交割管理</li> <li>◆ 车板交割场所交收情况!</li> </ul> |          |                    |                         | 77.161.000 @                                                           |
| - 合 车板交割场所交                                           | 通知樂型 💠   | 通知日期 💠             | 通知标题 \$                 | 通知内容 ☆ しいていた しいかいた                                                     |
| ▶ 车板场所交割确认管理                                          | 车板交割     | 20230522           | 车板交割通知                  | 车板交割服务场所:湖北家和美,车板交割配对记录(配对号: 20230518246, 对应买会员0052_Abbr(会员号: 0052     |
| • 车板交割提货管理                                            | 车板交割     | 20230522           | 车板交割通知                  | 车板交割服务场所: 跳北家和美. 车板交割配对记录(配对号: 20230518246. 对应买会员0052_Abbr(会员号: 0052   |
| 协议交收管理                                                | 交割配对     | 20230518           | 交割配对通知                  | 车板交割场所:潮北家和美、每日选择交割。鸡蟹、配付记录(会约号;d2305,配付号。20230518246,配付日期。20230518.35 |
| 问卷通知管理                                                | 车板交割     | 20230511           | 车板交割通知                  | 车板交割服务场所:潮北家和美,车板交割配对记录(配对号: 20230509671, 对应买会员0150_Abbr(会员号: 0150     |
| 1990 - Sec.                                           | 车板交割     | 20230511           | 车板交割通知                  | 车板交割服务场所:海北家和美、车板交割配对记录(配对号: 20230509666, 对应买会员0150_Abbr(会员号: 0150     |
| a Salaria da                                          | 车板交割     | 20230510           | 车板交割通知                  | 车板交割服务场所:海北家和美,车板交割配对记录(配对号: 202305081487, 对应买会员0150_Abbr(会员号: 014     |
|                                                       | 车板交割     | 20230510           | 车板交割通知                  | 车板交割服务场所:湖北家和美,车板交割配对记录(配对号: 202305081487, 对应买会员0150_Abbr(会员号: 015     |
|                                                       | 车板交割     | 20230509           | 车板交割通知                  | 车板文劃服务场所: 湖北家和美,车板交割配对记录(配对号: 2023050550, 安应买会员0150_Abbr(会员号: 0150     |
| 192                                                   | 车板交割     | 20230509           | 车板交割通知                  | 车板交割服务场所:湖北家和美,车板交割配对记录(配对号:2023050551,对应买会员0150_Abbr(会员号:0150         |
|                                                       | 交割配对     | 20230509           | 交割配对通知                  | 车板交割场所潮北家和美每日选择交割。鸡蛋配对记录(合约号)d2305.配对号20230509671.配对日期20230509对        |

(2) 点击"查询"按钮, 根据查询条件查看符合条件的业务通知列表。

### 5. 车板场所交割确认管理

5.1. 车板场所交割申请确认

【功能说明】

会员选择具有厂库资格的车板服务场所进行每日选择交割申请,需要车板服 务场所确认。

支持品种: 生猪、鸡蛋

【操作流程】

(1) 点击左侧导航菜单"交割管理>每日选择交割管理>车板场所交割确认管理>

| ⑦ 大连商品交易所 数字<br>▲ LAN COMMODITY EXCHANGE | 仓单    |           |          |          |                |           |          | Q III ctrl         | + K zhangjuntao v | · 牧原食品股份有限公 | 司[C101] 交 | 易日: 2022-09-30 | ņ  |
|------------------------------------------|-------|-----------|----------|----------|----------------|-----------|----------|--------------------|-------------------|-------------|-----------|----------------|----|
| ▶ 技术管理区                                  | a ins | 豆 每日选择    | 较刺申请录入   | 豆 身份切换   | <b>〒</b> 年板场所3 | 这刻申请确认 ×  |          |                    |                   |             |           |                |    |
| • 596173207                              |       |           |          |          |                | 车板        | る所交割申请确认 | L.                 |                   |             |           |                |    |
| · 文部府外认為管理                               | 品种    | 代码: Ih-生涯 | H        | ~        | 会员             | 34输入会员号   |          | 客户冒                | : 请输入客户号          |             |           |                |    |
|                                          |       |           |          |          |                |           |          |                    |                   |             |           | 0.000          |    |
| * 毎日洗浴な加管理                               | 毎日応亜( | (手): 10   |          |          | 日申請欽置 (于,      |           |          |                    |                   |             |           |                |    |
| <ul> <li>每日洗探交割由清管理</li> </ul>           |       |           |          |          |                |           |          |                    |                   |             | 0         |                | j) |
| • 车板交割场所交收情况                             | 序号    | 申请号 ⇔     | 申请日期 ⇔   | 申请时间 ⇔   | 会员号 ≑          | 会员简称 👙    | 客户号 ⇒    | 客户名称 ⇔             | 品种名称 ⇔            | 合约代码 ⇔      | 交         | 攝作             |    |
| <ul> <li>车板交割质检情况管理</li> </ul>           | Ť     | 2         | 20221104 | 09-17-50 | 0030           | 0030 Abbr | 03620071 | 03620071 Name      | 438               | Ib2211      | *         | ด แลน ด เพต    |    |
| > 车板交割买方收货情况                             |       | ~         | LOLLING  | 03(1)130 | 0000           | 0000_0000 | 00020077 | as a second grante | de/H              |             |           | o anto an      |    |
| <ul> <li>车板场所交割确认管理</li> </ul>           |       |           |          |          |                |           |          |                    |                   |             |           |                |    |
| - 🏫 车板场所交割申                              |       |           |          |          |                |           |          |                    |                   |             |           |                |    |
| 🔓 车板场所交割申                                |       |           |          |          |                |           |          |                    |                   |             |           |                |    |
| <ul> <li>车板交割提货管理</li> </ul>             |       |           |          |          |                |           |          |                    |                   |             |           |                |    |
| - 會 每日选择交割配对明                            |       |           |          |          |                |           |          |                    |                   |             |           |                |    |
| ▶ 厂库提货计划查询                               |       |           |          |          |                |           |          |                    |                   |             |           |                |    |
| 一會 车板交割意向审批                              |       |           |          |          |                |           |          |                    |                   |             |           |                |    |
| - 🎓 毎日选择交割意向通                            |       |           |          |          |                |           |          |                    |                   |             |           |                |    |
| - 🏠 委托质检机构                               |       |           |          |          |                |           |          |                    |                   |             |           |                |    |
| - 🏫 车板交割到货及质量                            |       |           |          |          |                |           |          |                    |                   |             |           |                |    |
| - 🏠 厂库出库计划查询                             |       |           |          |          |                |           |          |                    |                   | « < 1 >     | >> 504    | ⊌页 → 共1条记录     | ę. |
| - 🎓 每日选择交割申请指                            |       |           |          |          |                |           |          |                    |                   |             |           |                |    |

🔊 大连商品交易所

车板场所交割申请确认"进入车板场所交割申请确认页面。

- (2)选择"鸡蛋"品种,输入会员号、客户号,点击"查询"按钮,显示需要确认的每日选择交割鸡蛋申请。
- (3)选择"生猪"品种,输入会员号、客户号,每日总量(手)和已申请数量(手)不可编辑,点击"查询"按钮,显示需要确认的每日选择交割生猪申请。
- (4)点击"确认"按钮,则此条记录流转到交易所审批处理;点击"驳回"按钮,则此条记录不需要交易所审批处理。

【下一步流转】

交易所审批处理。

5.2. 车板场所交割申请查询

【功能说明】

车板服务场所查询卖方鸡蛋/生猪品种每日选择交割-车板交割的申请。 支持品种:生猪、鸡蛋

【操作流程】

 点击左侧导航菜单"交割管理>每日选择交割管理>车板场所交割确认管理> 车板场所交割申请查询"进入车板场所交割申请查询页面。

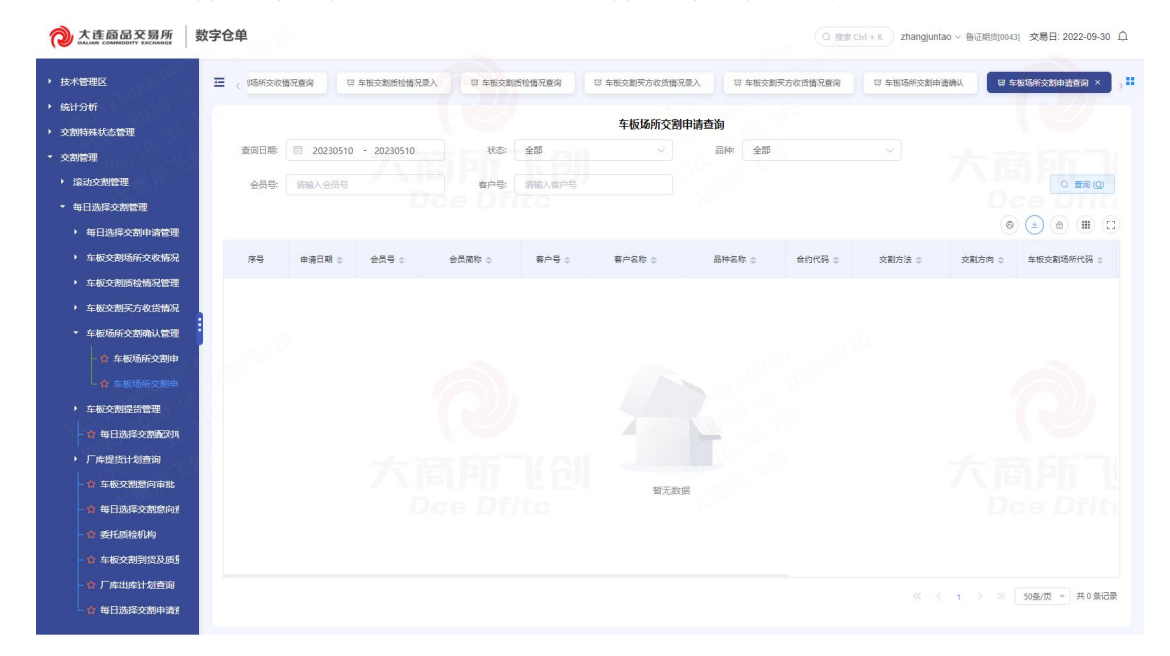

ງ 大连商品交易所

(2)选择查询日期、状态、品种、会员号、客户号,点击"查询"按钮,显示每日选择交割-车板交割申请的数据。

### 6. 车板交割场所交收情况管理

6.1. 车板交割场所交收情况录入

【功能说明】

经配对采用车板交割的,除买卖双方协商自行办理外,买卖双方应当在交收 日后第2个自然日进行货物交收。在当日13:30分之前,卖方客户应当将货物运 至指定车板服务场所,买方客户应当到场监收。交易所委托质量检验机构到场对 货物进行质量检验。若卖方客户未按时将货物运至指定车板服务场所,则按交割 违约处理;若买方客户未按时到场监收,则视为买方客户对货物重量、质量无异 议。到货情况及买方是否到场提货由车板交割地点的交割服务场所在系统中进行 录入。

支持品种:鸡蛋

- (1)点击左侧导航菜单"交割管理>每日选择交割管理>车板交割场所交收情况管理>车板交割场所交收情况录入"进入车板交割场所交收情况录入页面。
- (2)点击"查询"按钮,显示该车板服务场所下可以操作的交割配对记录及其对应的车板交割场所交收情况记录。

| つ た 在 商 品 交 易 所 ら れ に あ れ に の の の の の の の の の の の の の の の の の の | 数字仓里     |          |        |        |         |             |          | (Q 搜索 Ctrl    | + K zhangjuntao ~ | 济南良新商贸有限公司     | [[C002] 交易日: 2022-0 | .9-30 <u>À</u> |
|-----------------------------------------------------------------|----------|----------|--------|--------|---------|-------------|----------|---------------|-------------------|----------------|---------------------|----------------|
| <ul> <li>技术管理区</li> </ul>                                       | ☲ 、7每日选择 | 交割申请录入   | 豆 身份切换 | 豆 车板场种 | 行交割申请确认 | 豆 车板场所交割申请3 | 60 V VA  | 交割场所交收情况录入 ×  | 豆 有户提货确认          | 日 提货通知单查       | 日 現货通知单查            | a , <b>"</b>   |
| <ul> <li>・ 统计分析</li> <li>・ 交割特殊状态管理</li> </ul>                  | 0        |          |        |        |         | 车板交到        | 则场所交收情况。 | 录入            |                   |                |                     |                |
| • 交割管理                                                          |          |          |        |        |         |             |          |               |                   |                | Q 査嗣                | യ              |
| ▶ 滚动交割管理                                                        | +新增(A)   |          |        |        |         |             |          |               |                   |                | (e) (a) (a) (a)     | <b>(1)</b>     |
| <ul> <li>● 每日选择交割管理</li> </ul>                                  | 序号       | 配对日期 😄   | 配対号 ⇒  | 合约代码 😄 | 天会员号 ≎  | 买会员簡称 ⇔     | 买客户号 ≎   | 买客户名称 ⇔       | 配対数量(手) ⇒         | 五会员号 ⇒         | 操作                  |                |
| <ul> <li>每日选择交割申请管理</li> <li>车板交刺场所交收情况</li> </ul>              | 1        | 20221101 | 1      | jd2211 | 0105    | 0105_Abbr   | 05429566 | 05429566_Name | 1                 | 0229           | ① 删除 5 录入提货密        |                |
| - 🏠 车板交割场所交                                                     |          |          |        |        |         |             |          |               |                   |                |                     |                |
| ▲ 车板交割场所交                                                       |          |          |        |        |         |             |          |               |                   |                |                     |                |
| <ul> <li>车板交割质检情况管理</li> </ul>                                  |          |          |        |        |         |             |          |               |                   |                |                     |                |
| <ul> <li>车板交割买方收货情况</li> </ul>                                  | 1.55     |          |        |        |         |             |          |               |                   |                |                     |                |
| <ul> <li>牛板吻所交到机从管理</li> <li>车板交刺提货管理</li> </ul>                |          |          |        |        |         |             |          |               |                   |                |                     |                |
| - 會每日选择交割配对明                                                    | N.C.     |          |        |        |         |             |          |               |                   |                |                     |                |
| <ul> <li>厂库提货计划直询</li> </ul>                                    | 5        |          |        |        |         |             |          |               |                   |                |                     |                |
| - 🏫 车板交割意向审批                                                    |          |          |        |        |         |             |          |               |                   |                |                     |                |
| - 會每日选择交割意向了                                                    |          |          |        |        |         |             |          |               |                   |                |                     |                |
| <ul> <li>         ・         ・         ・</li></ul>               |          |          |        |        |         |             |          |               |                   |                |                     |                |
| - 會 厂库出库计划查询                                                    |          |          |        |        |         |             |          |               |                   | « « <b>1</b> » | ≫ 50条/页 ▼ 共1        | 条记录            |
| 6 每日选择交割申请理                                                     |          |          |        |        |         |             |          |               |                   |                |                     |                |

🔿 大连商品交易所

(3)选中某行交割配对记录,点击"新增"按钮,录入买方是否到场、按时到货数量(手)。如果"按时到货数量(手)"小于配对数量,则提示"按时到货数量(手) < 交割配对数量,是否确认录入?",点击"是"新增录入数据, 在车板交割场所交收情况录入页面列表中显示;点击"否"返回当前界面

| ● 大连商品交易所 3                                          | 数字仓单                  |           |             |              | 0.88.0           | d + K zhangjuntao ~ | 济南良新闻复有限。 | :町(C002) 交易日: 2022-09-30 乌 |
|------------------------------------------------------|-----------------------|-----------|-------------|--------------|------------------|---------------------|-----------|----------------------------|
| <ul> <li>技术管理区</li> <li>MALL/145</li> </ul>          | <b>三</b> 。「每日选择交制申请录入 | 四 单份切除    | 日本医场所交到申请确认 | 证 车板运航交制印造查询 | 日 车板支机场所支收情况最入 × | 同 案户提告编认            | 口 描述通知等   | 16 U 155408619 ,8          |
| <ul> <li>981173707</li> <li>&gt; 交別時気状态管理</li> </ul> |                       |           | 车板          | 交割场所交收情况录入   | and the second   | ×                   |           | G. 田田 (Q)                  |
| · 反制管理<br>· 滚动交割管理                                   | + 新酒(西)               | 配对日期      | 20221101    | 敲对号          | *                |                     |           |                            |
| <ul> <li>每日选择交割管理</li> <li>每日选择交割申请管理</li> </ul>     | r≉⊖ R:                | 配对数量(手)   |             | * 买方是否到场     | 1-是 ~            | (手) 0               | 2027 o    | 重作                         |
| <ul> <li>         ・</li></ul>                        | 1 20                  | 按时到货数量(手) | 诗输入数字       |              |                  |                     | 0229      | □ 動除 6 录入提供案例              |
| <ul> <li>车板交割质检情况管理</li> <li>车板交割买方收货情况</li> </ul>   |                       |           |             |              |                  |                     |           |                            |
| <ul> <li>车板场所交割确认管理</li> <li>车板交割提货管理</li> </ul>     |                       |           |             |              |                  |                     |           |                            |
| · 合每日选择交割配对用<br>• 厂库提货计划查询                           |                       |           |             |              |                  |                     |           |                            |
| · 查 车板交割意向审批<br>- 查 每日选择交割意向重                        |                       |           |             |              |                  |                     |           |                            |
| ☆ 委托质检机构<br>☆ 车板交割到街及周續                              |                       |           |             |              |                  |                     |           |                            |
| ☆ 厂库出库计划查询 ☆ 毎日选择交割申请                                |                       |           |             |              |                  |                     |           | 》 <u>50条/页</u> - 共1余记录     |

(4)只有状态为"未录入"的行可以点击"录入提货密码"按钮。系统自动校验录入的提货密码是否正确,若密码正确,则验证成功;若密码不正确,则可选择是否继续。若继续,不影响录入的交收情况的提交,若不继续,则无法继续提交录入的交收情况。

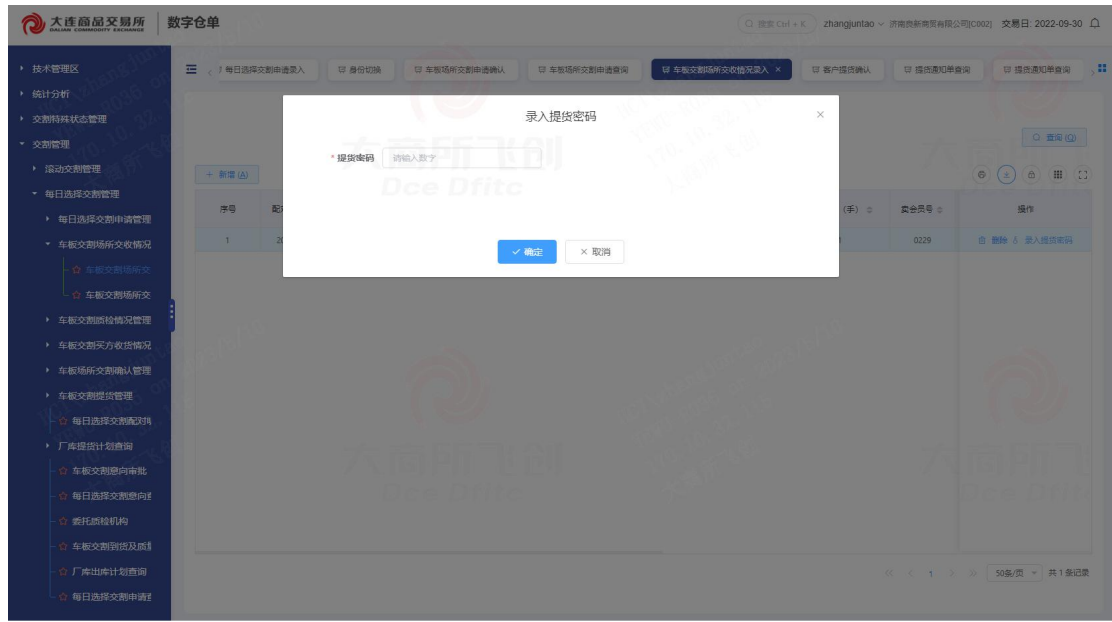

○ 提索 Ctrl + K zhangjuntao ∨ 香证期货[0043] 交易日: 2022-09-30 Ω

6.2. 车板交割场所交收情况查询

【功能说明】

车板交割场所交收情况查询是查询鸡蛋品种每日选择交割-车板交割方式交收情况。

支持品种:鸡蛋

【操作流程】

- 点击左侧导航菜单"交割管理>每日选择交割管理>车板交割场所交收情况管 理>车板交割场所交收情况查询"进入车板交割场所交收情况查询页面。
- (2)选择查询日期、品种、会员号和客户号,点击"查询"按钮,显示符合条件的该车板服务场所下的车板交割场所交收情况记录信息。

大连商品交易所
 数字仓单

| <ul> <li>技术管理区</li> </ul>      | 至 IT 16台 IT 身份初端 IT 和板之和场所没收期况很入 IT 和板之和场所没收期况进的 ×                                                                                                    |                  |
|--------------------------------|----------------------------------------------------------------------------------------------------|------------------|
| • 统计分析                         | 在近次副托氏亦断持知善为                                                                                                    |                  |
| <ul> <li>交割特殊状态管理</li> </ul>   |                                                                                                    |                  |
| ▼ 交割管理                         | 20230510 · 20230510 · 202305100 · 20230510 · 20230510 · 20230510 · 20230510 · 20230510 · 20230510 · 20230510 · 20230510 · 20230510 · 20230510 · 20230510 · 20230510 · 20230510 · 20230510 · 20230510 · 20230510 · 20230510 · 20230510 · 20230510 · 20230510 · 20230510 · 20230510 · 20230510 · 20230510 · 20230510 · 20230510 · 2023051000000000000000000000000000000000 |                  |
| <ul> <li>滚动交割管理</li> </ul>     | <b>客户号:</b> 资输入寄户号                                                                                                    | () 産湾((())       |
| ▼ 毎日选择交割管理                     |                                                                                                    | Dce Dfitt        |
| <ul> <li>每日选择交割申请管理</li> </ul> |                                                                                                    |                  |
| <ul> <li>车板交割场所交收情况</li> </ul> | 序号         配灯日期 ()         配灯号 ()         合的代码 ()         天会灵号 ()         天会灵谱称 ()         天客户号 ()         天客户名称 ()         配灯数量 (手) ()         素会灵号                                                                                                    | ○ 委会员简称 ○ 委客户    |
| - 🏫 车板交割场所交                    |                                                                                                    |                  |
| ▲ 车板交割场所交                      |                                                                                                    |                  |
| • 车板交割质检情况管理                   |                                                                                                    |                  |
| <ul> <li>车板交割买方收货情况</li> </ul> |                                                                                                    |                  |
| <ul> <li>车板场所交割确认管理</li> </ul> |                                                                                                    |                  |
| <ul> <li>车板交割提货管理</li> </ul>   |                                                                                                    |                  |
| - 合 每日选择交割配对明                  |                                                                                                    |                  |
| <ul> <li>厂库提货计划查询</li> </ul>   |                                                                                                    |                  |
| 會 车板交割意向审批                     | 「「「「「「」」」」」」「「」「「」」「「」」「「」」「「」」「「」」「「」                                                                                                    |                  |
| - 🏫 每日选择交割意向重                  |                                                                                                    |                  |
| ☆ 委托质检机构                       |                                                                                                    |                  |
| - 🏫 车板交割到货及质量                  |                                                                                                    |                  |
| - 🏫 厂库出库计划查询                   |                                                                                                    |                  |
| ▲ 每日选择交割申请型                    | × • 1                                                                                                    | A BURLO H BURLOW |

### 7. 车板交割提货管理

#### 7.1. 提货通知单查询

【功能说明】

车板服务场所进入该页面后,根据筛选条件查询提货通知。点击提货通知单 号,查看提货通知单详细信息并打印。 支持品种: 生猪

【操作流程】

- 点击左侧导航菜单"交割管理>每日选择交割管理>车板交割提货管理>提货 通知单查询"进入提货通知单查询页面。
- (2)选择查询日期、品种、会员号、会员简称、客户号和客户名称,点击"查询" 按钮,显示符合条件的该车板服务场所下的提货通知单记录信息。

| ⑦ 大连商品交易所                                                                                                    | 数字仓单 | é           |                                          |            |               |                 |                |          |           | Q MER Cril + K | duyuqiang ~ 報道會 | : 証服份有限公司[C101] | 交易日: 2022-09-30 🗘 |
|----------------------------------------------------------------------------------------------------|------|-------------|------------------------------------------|------------|---------------|-----------------|----------------|----------|-----------|----------------|-----------------|-----------------|-------------------|
| 一會 车板交割买方收<br>一會 车板交割买方收                                                                                                    | =    | W IAN W 891 | 19 a a a a a a a a a a a a a a a a a a a | 立副英方改造情况重入 | U \$15735     | 来方改善情况重调        |                | W ISSUED | A MARK    |                |                 |                 |                   |
| · 车板场所交割确认管理                                                                                                    |      |             |                                          |            |               |                 | 提货通            | 國知单查询    |           |                |                 |                 |                   |
| • 车板交割提货管理                                                                                                    |      | 直闭日期 🗐      | 20220501 - 20                            | 230601     | 品种            | lh-生殖           |                | 会员       | 管: 请输入会员号 |                | 会员简称:           | 请输入会员简称         |                   |
| 一會一般戶經出時以                                                                                                    |      | ena: 120    | 1000                                     |            | 有户实际          | 研設入会になった        |                |          |           |                |                 |                 | 0 389.00          |
| - 🛊 建筑美印叶西湖                                                                                                    |      |             |                                          |            |               | BURN SPIT. TUBE |                |          |           |                |                 |                 |                   |
| - 會 講師通知师查過                                                                                                    |      |             |                                          |            |               |                 |                |          |           |                |                 | 6               | 💌 🖲 🎟             |
|                                                                                                    | •    | 提供单生成日期 :   | <del>会</del> 承号 :                        | 会员前称。      | <b>6</b> /19: | 春户名称 :          | <b>品种代码</b> :: | 品种名称 ::  | 現得政豊(手) 0 | 白计改量 (吨) 0     | 春户出席日期          | 会员联系人 0         | 会员联系电话 ::         |
|                                                                                                    | 4    | 20221108    | 0181                                     | 0181_Abbr  | 02252697      | 02252697_Name   | ъ              | 生殖       | - 1       | 16             |                 |                 | +86-0992-33436128 |
|                                                                                                    | а    | 20221103    | 0150                                     | 0150_Abbr  | 03875933      | 03875933_Name   | ъ              | 生況       | 1         | 16             |                 |                 | +86-0135-65884776 |
| <ul> <li>・ おおおおおぼゆ</li> <li>・ かぶおおおぼゆ</li> <li>・ かぶんかいであります</li> <li>・ 「小山の村北西府</li> <li>・ 小山口の前を送</li> <li>・ 小山口の前を送</li> <li>・ 小山口の前を送</li> <li>・ 小山口の前を送</li> <li>・ 小山口の前を送</li> <li>・ 小山口の前を送</li> <li>・ 小山口の前を送</li> <li>・ 小山口の前を送</li> <li>・ 小山口の前を送</li> <li>・ 小山山の前の方面</li> </ul> |      |             |                                          |            |               |                 |                |          |           |                |                 |                 |                   |
| <ul> <li>交割违约管理</li> <li>协议交收管理</li> </ul>                                                                                                    |      |             |                                          |            |               |                 |                |          |           |                |                 | 1 3 30          | 50条/页 * 共2条记录     |

#### 7.2. 客户提货确认

#### 【功能说明】

车板服务场所对会员的提货信息进行确认,并打印客户确认单。 支持品种: 生猪

- 点击左侧导航菜单"交割管理>每日选择交割管理>车板交割提货管理>客户 提货确认"进入客户提货确认页面。
- (2)选择品种、会员号和客户号,点击"查询"按钮,显示符合条件的该车板服务场所下的未确认的提货通知信息。

⑦ 大连商品交易所

| <b>     大连商品交易所</b> DALLAN COMMODILITY EXCHANGE | 数字仓  | :单  |           |              |         |            |              | Q 搜索 Ctr      | H + K zhang | juntao ~ 牧原食品 | 副股份有限公司[C101] | 交易日: 2022-09-30 | ņ |
|-------------------------------------------------|------|-----|-----------|--------------|---------|------------|--------------|---------------|-------------|---------------|---------------|-----------------|---|
| <ul> <li>技术管理区</li> </ul>                       | Ξ    | The | 豆 每日选择交制的 | 春爱入 · 豆 身份切换 | 豆 车板场所交 | 刻申请确认      | 豆 车板场所交割申请查; | 间 豆 车板交割场所    | 交收情况录入      | 夏 有户提货的       | ы ×           |                 |   |
| <ul> <li>统计分析</li> </ul>                        | 4    |     |           |              |         |            | 安白坦货确计       |               |             |               |               |                 |   |
| <ul> <li>交割特殊状态管理</li> </ul>                    |      |     |           |              | A.P.E   |            | HIT HEACHBIT | -             | 1 2014 V da |               |               | 0 #19(0)        |   |
| <ul> <li>▼ 交割管理</li> </ul>                      |      |     | UNITE NO. |              | 2014    | P PH8/1223 |              |               | B. BRANKER  |               |               | C. 200 (5)      |   |
| <ul> <li>滚动交割管理</li> </ul>                      |      |     |           |              |         |            |              |               |             |               | 0             | 🕑 🙆 💷 🖸         | 1 |
| <ul> <li>每日选择交割管理</li> </ul>                    |      |     |           | Dcei         | HILE    |            |              |               |             | _             |               | 8 D.U.C         |   |
| <ul> <li>每日选择交割申请管理</li> </ul>                  |      | 序号  | 提货單生成日期 ⇔ | 提货通知甲号 ⇔     | 会员号 💠   | 会员简称 🔅     | : 客户号 ⇒      | 警户名称 ⇔        | 部种代码 😄      | 品种名称 ①        | 提贷款量 (手)      | 操作              |   |
| • 车板交割场所交收情况                                    |      | 1   | 20221103  | 202211030001 | 0150    | 0150_Abbr  | 03875933     | 03875933_Name | lh          | 生猪            | 1             | 5 录入提供密码        |   |
| - 🏠 车板交割场所交                                     |      |     |           |              |         |            |              |               |             |               |               |                 |   |
| ☆ 车板交割场所交                                       |      |     |           |              |         |            |              |               |             |               |               |                 |   |
| • 车板交割质检情况管理                                    |      |     |           |              |         |            |              |               |             |               |               |                 |   |
| <ul> <li>车板交割买方枚货情况</li> </ul>                  |      |     |           |              |         |            |              |               |             |               |               |                 |   |
| > 车板场所交割确认管理                                    | 1.5- |     |           |              |         |            |              |               |             |               |               |                 |   |
| <ul> <li>车板交割提货管理</li> </ul>                    |      |     |           |              |         |            |              |               |             |               |               |                 |   |
|                                                 |      |     |           |              |         |            |              |               |             |               |               |                 |   |
| - 🍲 提货通知单查询                                     | 8    |     |           |              |         |            |              |               |             |               |               |                 |   |
| ☆ 提供通知单查询                                       |      |     |           |              |         |            |              |               |             |               |               |                 |   |
| 会每日选择交割配对明                                      |      |     |           |              |         |            |              |               |             |               |               |                 |   |
| <ul> <li>厂库提货计划查询</li> </ul>                    |      |     |           |              |         |            |              |               |             |               |               |                 |   |
| ☆ 车板交割宽向审批                                      |      |     |           |              |         |            |              |               |             |               | 1 3 3 6       | 50条/而 - 井1条记号   | æ |
| ☆ 毎日満招亦制資向す                                     |      |     |           |              |         |            |              |               |             |               | 1             | 100 M           | 2 |
| A STOREDUR                                      |      |     |           |              |         |            |              |               |             |               |               |                 |   |
| A RECEASED                                      |      |     |           |              |         |            |              |               |             |               |               |                 |   |

(3)点击"录入提货密码"按钮,弹出"录入提货密码"弹窗页面,只有输入正确的提货密码,点击"确认"按钮后,才会跳转到打印页面。

| 数字仓单    |                       |         |                                         |         |                |           | K zha | ngjuntao ~ 牧原食 | 品股份有限公司(C101 | 交易日: 2022-09-3 | ۵ ۵ |
|---------|-----------------------|---------|-----------------------------------------|---------|----------------|-----------|-------|----------------|--------------|----------------|-----|
| E Diffe | 每 每日选择交到申请录入          |         | 日 年較场所交到申請論以                            | 同年板地    | 新交到申请查问        | 〒 车板交配场所交 | 收值完最入 | T RAMS         | ŧλ. ×        |                |     |
|         |                       |         | 录入提货密                                   | 四马      |                |           | ×     |                |              |                |     |
| ā       | 364                   |         |                                         |         |                |           |       |                |              | Q 登到(Q)        |     |
|         | 提货单生成日期               |         | 提                                       | 货递知单号   | 202211030001   |           |       |                |              |                |     |
|         | 会员号                   |         |                                         | 会员简称    |                |           |       |                |              |                |     |
| 序号      | 18                    |         |                                         |         |                |           |       | 5 品种名称 5       | 提供数量 (手)     | 操作             |     |
| 1       | 客户号                   |         |                                         | 客户名称    | 03875933_Name  |           |       | 生活             |              |                |     |
|         | 1004/012              |         |                                         | Diagona |                |           |       |                |              |                |     |
|         | 00497093              | - In .  |                                         | 的行台桥    | 3:39           |           |       |                |              |                |     |
|         | 提貨数量 (手)              |         | 合计                                      | 重量 (吨)  | 16             |           |       |                |              |                |     |
|         |                       |         |                                         |         |                |           |       |                |              |                |     |
|         | * 提货案码                | 请输入数字   |                                         |         |                |           |       |                |              |                |     |
|         |                       |         |                                         |         |                |           |       |                |              |                |     |
|         |                       |         | < ● ● ● ● ● ● ● ● ● ● ● ● ● ● ● ● ● ● ● | ×取消     |                |           |       |                |              |                |     |
|         | and the second second | and the | - HARRING HAR                           |         | 90 <u>-</u> 91 |           |       |                |              |                |     |
|         |                       |         |                                         |         |                |           |       |                |              |                |     |
|         |                       |         |                                         |         |                |           |       |                |              |                |     |
|         |                       |         |                                         |         |                |           |       |                |              |                |     |
|         |                       |         |                                         |         |                |           |       |                |              | 50条/页 - 共1条词   | 读   |
|         |                       |         |                                         |         |                |           |       |                |              |                |     |
|         |                       |         |                                         |         |                |           |       |                |              |                |     |

大连商品交易所

| 次注意届交易所         数字仓单         ① 28.5 Cul + K         27manguntao ~ 地质生成形分和形式可(cnn)         交易日: 2022-09-30         Q |                |                     |               |               |                   |         |                     |  |  |
|----------------------------------------------------------------------------------------------------|----------------|---------------------|---------------|---------------|-------------------|---------|---------------------|--|--|
| <ul> <li>▶ 技术管理区</li> <li>▶ 協计分析</li> </ul>                                                                         | E uins u       | <b>年日选择交割申请录入</b> 7 | D 身份切换        | 中清晰认 平 车板场所交割 | 中語音論 ロ 年後交部時所交れ情況 | RA C BA | ROMU ×              |  |  |
| <ul> <li>• 交割特殊状态管理</li> <li>• 交割管理</li> </ul>                                                                      | 品体             |                     |               | 是货通知单         |                   | 客户号     |                     |  |  |
| <ul> <li>滚动交割管理</li> </ul>                                                                                          |                | 提织通知单号:             | 202211030001  | 昂种代码:         | lh                |         | (6) (±) (±) (±)     |  |  |
| <ul> <li>每日选择交割管理</li> </ul>                                                                                        | 题。 网络南征        | 提货单生成日期             | 20221103      | <b>会员号:</b>   | 0150              | (王) -   |                     |  |  |
| <ul> <li>每日选择交割申请管理</li> </ul>                                                                                      |                | 会员简称                | 0150_Abbr     | 客户号:          | 03875933          |         |                     |  |  |
| <ul> <li>车板交割场所交收情况</li> </ul>                                                                                      | 3 2022111      | 客户名称.               | 03875933_Name | 提贷数量 (手):     | -1                | 3       | 16 占 武人提升亚州         |  |  |
| - 會 车板交割场所交                                                                                                    |                | 合计重量 (吨):           | 16            | 提供车板场所.       |                   |         |                     |  |  |
| - 1/ 440328989752                                                                                                   | 1              | 提街人签字               |               |               |                   |         |                     |  |  |
| <ul> <li>・ 1-16へおいたかのに1年</li> <li>・ たにつまいてたが154800</li> </ul>                                                       |                | 车板场所经办人签字:          |               |               |                   |         |                     |  |  |
| <ul> <li>车板场所交割确认管理</li> </ul>                                                                                      | and the second |                     |               |               |                   |         |                     |  |  |
| • 车板交割提货管理                                                                                                    |                |                     | 11            | 利用            |                   |         |                     |  |  |
|                                                                                                    |                |                     |               |               | 1987 N. 1987      | _       |                     |  |  |
|                                                                                                    |                |                     | × 483         | × 408         |                   |         |                     |  |  |
| ▲ 提供通知单查询                                                                                                    |                |                     |               |               |                   |         |                     |  |  |
| · 如日选择交到最初和                                                                                                    |                |                     |               |               |                   |         |                     |  |  |
| <ul> <li>厂库提织计划查询</li> </ul>                                                                                        |                |                     |               |               |                   |         |                     |  |  |
| - 🖞 车板交割意向审批                                                                                                    |                |                     |               |               |                   |         | 1 3 2 50条/页 - 共1条记录 |  |  |
| - 🛉 毎日选择交割息向手                                                                                                    |                |                     |               |               |                   |         |                     |  |  |
| 會 委托质给机构                                                                                                    |                |                     |               |               |                   |         |                     |  |  |

- 8. 问卷通知管理
- 8.1. 问卷管理
- 8.1.1. 问卷反馈
- 【功能说明】

对交易所发布的问卷进行查询、反馈。

- (1) 点击左侧导航菜单"问卷通知管理>问卷管理>问卷反馈"进入页面。
- (2) 界面默认显示接收到的问卷,支持通过问卷名称模糊查询问卷。

大连商品交易所

| ⑦ 大连商品交易所<br>MALAN COMMONITY EXCHANGE                                                                                                    | 数字仓单                                                                                                    |                                                                                                    |                                                                                                    | Q Hote Ctrl | ×K yyx_0011 × 中鮮期間(0011) 交易日: 2022-09-30 Д |
|----------------------------------------------------------------------------------------------------|----------------------------------------------------------------------------------------------------|----------------------------------------------------------------------------------------------------|----------------------------------------------------------------------------------------------------|-------------|--------------------------------------------|
| • 统计分析                                                                                                    | 亚 尊 工作给 · · · · · · · · · · · · · · · · · · ·                                                                              |                                                                                                    |                                                                                                    |             |                                            |
| <ul> <li></li></ul>                                                                                                    |                                                                                                    |                                                                                                    | 问卷反馈                                                                                                    |             |                                            |
| <ul> <li>同意教育者</li> <li>日本書籍</li> <li>日本書籍</li> <li>日本書籍</li> <li>日本書籍</li> <li>二、一般の新聞</li> <li>※ 次期の新聞</li> <li>※ 次期の新聞</li> <li>※ の新聞</li> <li>・ の新聞</li> <li>・ の新聞</li> </ul> | <ul> <li>・ 同智名的11</li> <li>・ 同智名的11</li> <li>・ 同智名的111</li> <li>・ 回復初日日: 2023-0755</li> <li>・ 回復初日日: 2023-06-10</li> </ul> | Biger (Raa     Bigger (Raa     Bigger (Ra | ○日本部(1)<br>日本部で通知の日本部で、<br>日本部では「日本部で、<br>日本部で、<br>日本語で、<br>日本語で、<br>日本<br>日本<br>日本<br>日本<br>日本<br>日本<br>日本<br>日本<br>日本<br>日本<br>日本<br>日本<br>日本 |             |                                            |

(3) 点击问卷进入问卷填写界面,完成填写后点击提交可将问卷反馈至交易所。

| ⑦ 大连商品交易所<br>MLAN COMMONTY EXCHANGE                                                                                                    | 数字仓单            | Q /#                                                                                          | ※ Ctrl + K yyx_0011 ∨ 中麻明約(0011) 交易日: 2022-09-30 ① |
|----------------------------------------------------------------------------------------------------|-----------------|-----------------------------------------------------------------------------------------------|----------------------------------------------------|
| <ul> <li>・ 绕計分析</li> <li>・ 突然管理</li> <li>・ 交然管理</li> <li>・ 交然管理</li> <li>・ 交流学必复检管理</li> <li>・ 交流雪信花炎高管理</li> <li>・ 协议交收管理</li> <li>・ 协议交收管理</li> <li>・ 向彩涛虹管理</li> </ul> | E TIDE GREANY X | <b>问卷名称14</b><br>为了给你提供要好的服务,希望你被监出几分钟时间,将你的承受和建议告诉我们,我们非常重视局位 用户<br>的主要要见,期待她的身与,现在我们做马上开始呢! |                                                    |
| <ul> <li>交換的的管理</li> <li>保険管理</li> <li>合単管理</li> </ul>                                                                                                    |                 | *#X                                                                                           |                                                    |
|                                                                                                    |                 |                                                                                               |                                                    |

### 8.2. 通知查询

【功能说明】

对交易所发布的通知内容进行查看。

- (1) 点击左侧导航菜单"问卷通知管理>通知查询"进入页面。
- (2) 可根据通知类别、通知内容、日期等筛选通知。

⑦ 大连商品交易所

第三章 操作指引

| ⑦ 大连商品交易所<br>MLIAN COMMONITY EXCHANGE                                                                                                    | 数字              | 仓单                                                                                                    |                                                                                                    |                                                                                                    |                                                                                                    |                                                      |                                                                                                    |                                                                           |                                         |                                 | Q 101 Ctrl + K                                                                                    | yuanyx_wh14 ~ 14_Name[14]                                                      | 交易日: 2022-09-30 ①                                                                              |
|----------------------------------------------------------------------------------------------------|-----------------|----------------------------------------------------------------------------------------------------|----------------------------------------------------------------------------------------------------|----------------------------------------------------------------------------------------------------|----------------------------------------------------------------------------------------------------|------------------------------------------------------|----------------------------------------------------------------------------------------------------|---------------------------------------------------------------------------|-----------------------------------------|---------------------------------|---------------------------------------------------------------------------------------------------|--------------------------------------------------------------------------------|------------------------------------------------------------------------------------------------|
| • 交割管理                                                                                                    | Ξ               | U Ifth                                                                                                    | W INCOM                                                                                                    | 9 × .                                                                                                    |                                                                                                    |                                                      |                                                                                                    |                                                                           |                                         |                                 |                                                                                                   |                                                                                |                                                                                                |
| • 协议交收管理                                                                                                    |                 |                                                                                                    |                                                                                                    |                                                                                                    |                                                                                                    |                                                      |                                                                                                    | 通知查询                                                                      |                                         |                                 |                                                                                                   |                                                                                |                                                                                                |
| <ul> <li>同卷通知管理</li> </ul>                                                                                                    |                 | ※別:                                                                                                    | 全部                                                                                                    |                                                                                                    | 单位编号:                                                                                                    |                                                      | 内容                                                                                                    | ·<br>唐谕: 请输入内容关                                                           | 1997                                    | 國業状态:                           | 全部                                                                                                |                                                                                |                                                                                                |
| ▶ 问卷管理                                                                                                    |                 |                                                                                                    |                                                                                                    |                                                                                                    |                                                                                                    |                                                      |                                                                                                    |                                                                           |                                         |                                 |                                                                                                   |                                                                                |                                                                                                |
| し 🏠 通知査问                                                                                                    |                 | *查询发布日期:                                                                                                    | 2023                                                                                                    | 0625 - 20230708                                                                                                    |                                                                                                    |                                                      |                                                                                                    |                                                                           |                                         |                                 |                                                                                                   |                                                                                | C 1889 (D)                                                                                     |
| • 保税管理                                                                                                    |                 | m –arPie v                                                                                                    | * 214                                                                                                    | TT #9 (D)                                                                                                    |                                                                                                    |                                                      |                                                                                                    |                                                                           |                                         |                                 |                                                                                                   |                                                                                |                                                                                                |
| <ul> <li>厂库担保品管理</li> </ul>                                                                                                    |                 |                                                                                                    |                                                                                                    |                                                                                                    |                                                                                                    |                                                      |                                                                                                    |                                                                           |                                         |                                 |                                                                                                   |                                                                                |                                                                                                |
|                                                                                                    |                 | 白法择                                                                                                    | 序号                                                                                                    | 首次发布日期 ≑                                                                                                    | 通知类型 ⇔                                                                                                    | 单位名称                                                 | 录入日期 ⇒                                                                                                    | 最入时间 ≑                                                                    | 5篇 0                                    |                                 | 阅读状态 ⇔                                                                                            | 操作                                                                             |                                                                                                |
|                                                                                                    |                 |                                                                                                    | 1                                                                                                    | 20230704                                                                                                    | 整改通知                                                                                                    | 14_Name                                              | 20230704                                                                                                    | 15:53:24                                                                  | 会库14                                    |                                 | 已將该                                                                                               | 日 洋橋                                                                           |                                                                                                |
|                                                                                                    |                 |                                                                                                    | 2                                                                                                    | 20230704                                                                                                    | 业务通知                                                                                                    | 14_Name                                              | 20230704                                                                                                    | 11:39:57                                                                  | 仓库111                                   |                                 | 已阅读                                                                                               | 日洋橋                                                                            |                                                                                                |
|                                                                                                    |                 |                                                                                                    |                                                                                                    |                                                                                                    |                                                                                                    |                                                      |                                                                                                    |                                                                           |                                         |                                 |                                                                                                   | ≪ ∈ t → ≫ 3                                                                    | s‰须→ 與2 新记录                                                                                    |
| -                                                                                                    |                 |                                                                                                    |                                                                                                    |                                                                                                    |                                                                                                    |                                                      |                                                                                                    |                                                                           |                                         |                                 |                                                                                                   |                                                                                |                                                                                                |
| 大连商品交易所<br>加出地 (Constanting Transition<br>) 交割管理                                                                                                    | 数字              |                                                                                                    | 耳 通知查                                                                                                    | ы                                                                                                    |                                                                                                    |                                                      |                                                                                                    |                                                                           |                                         |                                 | Q 建室 Ctrl + K                                                                                     | yuanyx_wh14 ~ 14_Name[14]                                                      | 交易日: 2022-09-30 ①                                                                              |
| <ul> <li>         大连商品又易所     </li> <li>         文前管理     </li> <li>         协议交收管理     </li> </ul>                                                                                                    | 数字              | ZCÉÉ<br>E UINA                                                                                                    | দ প্রথাক                                                                                                    | а ×                                                                                                    |                                                                                                    |                                                      |                                                                                                    |                                                                           |                                         |                                 | (Q 總索 Ctrl + K                                                                                    | yuanyx_wh14 ~ 14_Name[14]                                                      | 交蜀日: 2022-09-30 ①                                                                              |
| <ul> <li> <b>大连面鼠交易所</b><br/>本協会ない<br/>中谷源和管理         </li> <li>         中谷源和管理         </li> </ul>                                                                                                    | 数字              |                                                                                                    | a Bria                                                                                                    | a ×                                                                                                    |                                                                                                    |                                                      |                                                                                                    | 通知查询                                                                      |                                         |                                 | Q 證室 Ctrl + K                                                                                     | yuanyy_wh14 ~ 14_Name[14]                                                      | 交易日: 2022-09-30 Q                                                                              |
| 大直面出交易所           · 交前管理           · 协议交收管理           · 问程施理管理           · 问程能理                                                                                                    | 数字              | 2 <b>仓单</b><br>王 田 I作編<br>类期                                                                                                    | 日 通知道<br>:: 全部                                                                                                    | a ×                                                                                                    | 单位编号。                                                                                                    | V8114                                                | P31                                                                                                    | 通知查询<br>译重词: 雷输入内容>                                                       | 关键字                                     | 周读状态:                           | Q 證意 Ctrl + K<br>全部                                                                               | yuanys_wh14 ~ :4_Nami(14)                                                      | 交易日: 2022-09-30 Q                                                                              |
| <ul> <li>              かたき 自由品文 あかがす          </li> <li>             かかせま         </li> <li>             からなる管理         </li> <li>             からなる管理         </li> </ul> <li>             からなる管理         <ul> <li>             からなる管理         </li> <li>             からを発見         </li> </ul> </li>                                                                                                    | 数字              | 2合単 E 回 I作編 类別 * 東朝政府日期                                                                                                    | 日本部<br>(日本部<br>(日本部)<br>(日本)<br>(日本)<br>(日本)<br>(日本)<br>(日本)<br>(日本)<br>(日本)<br>(日本                                                                                                    | xi ×<br>↓<br>0625 • 20230708                                                                                                    | 单位编号:                                                                                                    | WH14                                                 | PST                                                                                                    | 通知查询<br>译查词: 新输入内容?                                                       | 关键字                                     | 周读状态:                           | Q 證室 Cul + K<br>全部                                                                                | yuanys_wh14 ~ 14_kians[44]                                                     | 交易日: 2022-09-30 Q<br>::                                                                        |
| <ul> <li>              へたき 前日 スマ あかが      </li> <li>             シカ信告         </li> <li>             からたる 常様         </li> <li>             の名話がに管理         </li> <li>             の名音を注         </li> <li>             の名音を注         </li> <li>             くの名音を注         </li> <li>             の名音を注         </li> <li>             の名音を注         </li> </ul>                                                                                                    | 数字              | 2合単<br>回 工作給<br>災別<br>* 宣向没布日期                                                                                                    | 日 通知者<br>:: 全部<br>:: 自 2023                                                                                                    | <b>22 × 1</b><br>0625 → 20230708                                                                                                    | 单位编号:                                                                                                    | W0114                                                | P3                                                                                                    | <b>通知查询</b><br>考查88:                                                      | Xat                                     | 周读状态:                           | <ul> <li>① 撤加 Chi + K</li> <li>全部</li> </ul>                                                      | yuanyx_wh14 ~ st_biane(i4]                                                     | 交易日: 2022-09-30 ①<br><b>::</b><br>○ 東河 ①                                                       |
| <ul> <li>         大氏原起ス別所     </li> <li>         大氏原起ス別所     </li> <li>         トの記述になる     </li> <li>         の記述になる     </li> <li>         ・ 回答書である     </li> <li>         ・ 回答書である     </li> <li>         ・ 「本約48日常常     </li> </ul>                                                                                                    | 数 字             | <ul> <li>2 〇単</li> <li>※別</li> <li>* 査阿次布日期</li> <li>1 一緒已ま 0</li> </ul>                                                                                                    | 日本<br>日本<br>日本<br>日本<br>日本<br>日本<br>日本<br>日本<br>日本<br>日本                                                                                                    | ar×)<br>∨<br>0625 - 20230706                                                                                                    | 单位编号:                                                                                                    | V0114                                                | p                                                                                                    | <b>通知查询</b><br>確認: 前私小売3                                                  | 关键字                                     | 周读状态:                           | <ul> <li>○ 肥田 Cul + K</li> <li>全部</li> </ul>                                                      | yuanyx_wh14~ st_blame(i4)                                                      | 2002 2002-00-30 Q                                                                              |
| <ul> <li>         ・ 次前管理         ・ トルジタを作用         ・ から少を作用         ・ からかを作用         ・ のを除用         ・ のを除用         ・         ・         ・</li></ul>                                                                                                    | 数字              | <b>2合单</b>                                                                                                    |                                                                                                    | ○ × ○ ○ 0625 · 20230706 ※ ○ ※ ○                                                                                                    | 单位编号:<br>通知时型 0                                                                                                    | W9114<br>単位名称                                        | 内行<br>最入日期 0                                                                                                    | 通知查询<br>图图: 图输入内容分<br>最入时间。                                               | 587 - <b>58</b>                         | 阅读状态;                           | <ul> <li>(2) 提至 Ctrl + K</li> <li>全部</li> <li>商販状态 0</li> </ul>                                   | yuanyx_sh14 ~ 14_3ieme[14]                                                     | 2002-00-00 Q                                                                                   |
| <ul> <li>         ・ アボビネ         ・ ドルビスを発展         ・ ドルビスを発展         ・ ドルビスを発展         ・ ドルビルを発展         ・ ドルビルを発展         ・ デルビルの高度発          ・         ・         ・</li></ul>                                                                                                    | <u>数</u> 字<br>王 | 2 <b>6单</b><br>= 〒14%<br>※初<br>* 前向2から2時<br>                                                                                                    | 日本部<br>: 全部<br>: 全部<br>: 2023<br>: 2023<br>: 2025<br>: 2025<br>: 2025<br>: 2025<br>: 2025<br>: 2025<br>: 2025<br>: 2025<br>: 2025<br>: 2025<br>: 2025<br>: 2025<br>: 2025<br>: 2025<br>: 2025<br>: 2025<br>: 2025<br>: 2025<br>: 2025<br>: 2 | ₩ ×<br>0625 - 20230708<br>第7至(2)<br>第2554日期 :<br>20230705                                                                                                    | 单位编号:<br>通知武士 o<br>至於通知                                                                                                    | W/H4<br>单位态称<br>14,Name                              | 内報<br>最入日期 c<br>20230705                                                                                                    | 通知查询<br>图18: 图18人/1989<br>最入时间。<br>1351.46                                | 2道:                                     | 國際状态:                           | <ul> <li>(2) 世友 Cul + K</li> <li>会部</li> <li>商店 代志 。</li> <li>日均成</li> </ul>                      | yuanyx_wh14~ 14_biane(14)                                                      | 2. () () () () () () () () () () () () ()                                                      |
| <ul> <li>         ・ 次期管理         ・ 以次の管理         ・ 以次の管理         ・ 以次の管理         ・ 以次の管理         ・ 以次の管理         ・ 以次の管理         ・ 以次の管理         ・ 以次の管理         ・ 以次の管理         ・ 以次の管理         ・ ノアル目的回路で         ・ ノアル目的回路で         ・         ・         パール目前の管理         ・         ・         パール目前の         ・         ・         ・</li></ul>                                                                                                    | 数字              | 2合単<br>国際には、1000年間、1000年間、1 | 日本<br>日本<br>日本<br>日本<br>日本<br>日本<br>日本<br>日本<br>日本<br>日本                                                                                                    | 명 소<br>0625 - 20230708<br>북주북 문)<br>전2020705<br>20230705                                                                                                    | 単位編号:<br>通知課題:<br>第238章<br>第2380<br>第2380                                                                                                    | WH14<br>单位言称<br>14,Name<br>14,Name                   | 円<br>一<br>一<br>一<br>一<br>一<br>一<br>円<br>一<br>一<br>円<br>一<br>一<br>円<br>一<br>一<br>円<br>一<br>一<br>円<br>一<br>二<br>二<br>〇<br>一<br>円<br>一<br>二<br>〇<br>一<br>一<br>二<br>〇<br>一<br>〇<br>二<br>〇<br>一<br>〇<br>二<br>〇<br>二<br>〇<br>二<br>〇<br>二 | 通知查询<br>容回: 雪融入内限外<br>意识: 雪融入内限外<br>意入时周 :<br>1351.46<br>1350.42          | Kill≯<br>Kill ≎<br>Aniti<br>14-referent | 周译状态:                           | <ul> <li>() 認知 Coll + K</li> <li>会話</li> <li>() 病素状态 :</li> <li>() 日初点</li> <li>() 未知素</li> </ul> | yuany     > 14_bime(14)       >     >       >     >        >        >        > | S用日 2022-09-30 Д<br>#<br>○ 第月回<br>() 第月回<br>() 第月回<br>() () () () () () () () () () () () () ( |
| С. С. С. С. С. С. С. С. С. С. С. С. С. С                                                                                                    | 数字              | C 単     C 単         | 日本部<br>日本部<br>日本部<br>日本部<br>日本部<br>日本部<br>日本部<br>日本部                                                                                                    | 日 × 0<br>0625 - 20230708<br>第7年で)<br>第252から<br>20230705<br>20230705<br>20230704                                                                                                    | <ul> <li>半位県号:</li> <li>通知30回2 0</li> <li>第22通知</li> <li>第22通知</li> <li>第22通知</li> </ul>                                                                                                    | W114<br>#028th<br>14,3ame<br>14,3ame<br>14,3ame      | 위<br>문사도배 :<br>20230705<br>20230705<br>20230705                                                                                                    | 通知宣告的<br>容認识: 回知3人小5回2<br>意入財順 c<br>135146<br>135052<br>1535324           | X週字<br>                                 | 周语状态:<br>                       | 0 BE OF 1                                                                                         | yuanyc,vh14 ~ 14,Jiane(14)                                                     | 交用日 2022-09-30 Q                                                                               |
| <ul> <li>シカ販売</li> <li>シカ販売</li> <li>トルジンを使用</li> <li>トリビスを使用</li> <li>トリビスを使用</li> <li>トリビスを使用</li> <li>トリビスを使用</li> <li>・ 日本市会社</li> <li>・ パー本市会社</li> <li>・ パー本市会社</li> </ul>                                                                                                    | 数<br>3<br>3     | 2019年<br>三 11年年<br>- 東京のから日期<br>- 日本日本<br>- 日本日本日本<br>- 日本日本<br>- 日本日本<br>- 日本日本<br>- 日本日本<br>- 日本日本<br>- 日本日本<br>- 日本日本<br>- 日本日本<br>- 日本日本<br>- 日本日本<br>- 日本日本<br>- 日本日本<br>- 日本日本<br>- 日本日本<br>- 日本日本<br>- 日本日本<br>- 日本日本<br>- 日本日本<br>- 日本日本<br>- 日本日本<br>- 日本日本<br>- 日本日本<br>- 日本日本<br>- 日本日本<br>- 日本日本<br>- 日本日本<br>- 日本日本日本<br>- 日本日本日本<br>- 日本日本日本日本日本日<br>- 日本日本日本日本日本日本日本日本日本日本日<br>- 日本日本日本日本日本日本日本日本日本日本日<br>- 日本日本日本日本日本日本日本日本日<br>- 日本日本日本日本日本日本日<br>- 日本日本日本日本日本日本日本日本日本日本日本日本日本日<br>- 日本日本日本日本日本日本日本日本日本日本日本日本日本日本日本日本日本日本日本                                                                                                    | 日本部<br>日本部<br>日本部<br>日本部<br>日本部<br>日本部<br>日本部<br>日本部                                                                                                    | E × )<br>C635 - 20230706<br>E760 0<br>E645 - 20230706<br>E760 0<br>E645 - 20230706<br>E760 0<br>E760 0<br>E760 | <ul> <li>学校の構成</li> <li>学校の構成</li> <li>学校の構成</li> <li>学校の構成</li> <li>学校の構成</li> </ul>                                                                                                    | WH14  #00260  14,Jiane  14,Jiane  14,Jiane  14,Jiane | P31<br>参入日期 0<br>20210705<br>20210704<br>20210704                                                                                                    | 通知合約<br>(書記: 回転入切前)<br>書入が考。<br>(1)3/146<br>(1)3052<br>(1)3352<br>(1)3357 |                                         | )利亚状态:                          | С весон + К<br>255<br>Иля со - К<br>Няк<br>няк<br>Вяк<br>Вяк<br>Вяк<br>Вяк<br>Вяк                 | yuanyo_oh14 ~ 14_3ieme(14)                                                     | 2.88 E 2022-09-30 D<br>#<br>0 88 C<br>2 (a) (H) (1                                             |
| <ul> <li>         ・ たた (1000スタリルイ)         ・ シス市管理         ・ からこ々な作用         ・ からこ々な作用         ・ のにあたまで         ・ のにあたまで         ・ のにあたまで         ・ (ごのたち)         ・ (ごのたち)         ・ (」のたち)         ・ (」のたち)         ・ (」のたち</li></ul> | 数字              | 2010<br>■ □ Iffs<br>- 30000000<br>- 300000000<br>- 3000000000000000000000000000000000000                                                                                                    | 日本部<br>日本部<br>日本部<br>日本部<br>日本部<br>日本部<br>日本部<br>日本部                                                                                                    | 0625 - 20230708           17800           20230705           20230705           20230704                                                                                                    | 単位第号:<br>通知時間:<br>第30時間:<br>第30時:<br>第30時:<br>第30時: | Witt4<br>#0250<br>14,Name<br>14,Name<br>14,Name      | 武<br>王<br>20210705<br>20210705<br>20210705<br>20210705<br>20210704                                                                                                    | 道知自動<br>重要: 第回人内容ン<br>単入対明 0<br>135146<br>135522<br>112857                | X回子                                     | 周读状态:-<br>#<br>#<br>#<br>#<br># | 0 88 04+8<br>98<br>88<br>88<br>88<br>88<br>88<br>88<br>88<br>88<br>88<br>88<br>88<br>88           | yuanyo,vh14 ~ 14,Jiane(14)                                                     | 交用日:2022-09-30 Ω                                                                               |

(3) 点击通知对应的"详情"按钮进入业务通知详情页面查看通知,支持下载附件。

#### (4) 点击设为"已读"按钮,将通知状态设为已读。

| 入连商品交易所<br>DALLAN COMMONTY EXCHANGE               | 数字仓单    |           |                  |        | 多發业务通知已设置为已读 |          |           |             | Q 接触 Ctrl + K | yuanyx_wh14 ~ 14_Name(14) 交易日: 2022-09-30 |
|---------------------------------------------------|---------|-----------|------------------|--------|--------------|----------|-----------|-------------|---------------|-------------------------------------------|
| <ul> <li>         ・         ・         ・</li></ul> |         | ज जम्म    | in ×             |        |              |          |           |             |               |                                           |
| <ul> <li>协议交收管理</li> <li>(同学)添加管理</li> </ul>      |         |           |                  |        |              |          | 通知查询      |             |               |                                           |
| <ul> <li>问卷管理</li> </ul>                          | *       | 别: 全部     |                  | 单位编号;  | WH14         | 内        | 容查询: 请输入内 | a宫关键字 阅读状   | 态: 全部         |                                           |
| L <sub>o antin</sub>                              | * 查询没布日 | 88: 🗐 202 | 30625 - 20230708 |        |              |          |           |             |               |                                           |
| <ul> <li></li></ul>                               | U -#EX  | 00 ± #    | 量下就(P)           |        |              |          |           |             |               | (e) (e) (e) (e) (e) (e) (e) (e) (e) (e)   |
|                                                   | 15.44   | 序号        | 首次发布日期 ⇒         | 通知简型 🕆 | 单位名称         | 录入日期 ⇔   | 最入时间 😄    | 标题⇔         | 周濃状态 ⇒        | 攝作                                        |
|                                                   |         | 1         | 20230705         | 整改通知   | 14_Name      | 20230705 | 13:51:46  | sin14       | 已將梁           | 日详情                                       |
|                                                   | 0       | 2         | 20230705         | 规则调整   | 14_Name      | 20230705 | 13:50:52  | 14-气得找多无野多群 | 已阅读           | 回 洋橋                                      |
|                                                   | 0       | 3         | 20230704         | 整改通知   | 14_Name      | 20230704 | 15:53:24  | 仓库14        | 已阅读           | 回 洋橋                                      |
|                                                   | 0       | 4         | 20230704         | 业务通知   | 14_Name      | 20230704 | 11:39:57  | 合库111       | 已阅读           | 回 洋橋                                      |
|                                                   |         |           |                  |        |              |          |           |             |               |                                           |